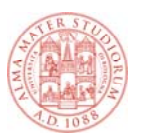

# AMS Tesi di Laurea Istruzioni per il deposito delle Tesi di Laurea in formato digitale

## <u>Login</u>

Per accedere alla procedura di deposito è necessario effettuare il login alla pagina web http://amslaurea.unibo.it utilizzando le credenziali di Ateneo da studente (nome.cognome@studio.unibo.it).

La tesi va depositata prima della discussione. Dopo l'esame finale il laureando risulta "studente cessato" e le sue credenziali di ateneo non gli consentono di accedere al servizio per depositare la tesi.

## <u>Tesi</u>

La tesi in formato digitale deve essere conforme alla copia cartacea e salvata in un unico file completo di frontespizio in **formato .pdf** (pdf testuale, non immagine) con nome file **cognome\_nome\_tesi** (parola "tesi" non il titolo per esteso della tesi), senza alcuna protezione o password.

## Caricare la tesi

Effettuato il login si accede alla propria Area di lavoro "**Gestisci la tua tesi**". Per depositare la tesi cliccare sul bottone "**Carica la tesi**" presente sull'Area di lavoro, quindi cliccare sul bottone "**Sfoglia**" e selezionare il file. Infine è necessario confermare il caricamento cliccando sul bottone "**Carica**".

Una volta caricato il file, compare un menu a tendina che consente di scegliere il livello di accesso per il full-text della tesi.

-Selezionando **"Full-text ad accesso libero"** si autorizza l'Università di Bologna a mettere liberamente a disposizione on-line il testo completo della tesi dopo l'esame finale.

-Selezionando "Full-text accessibile solo agli utenti istituzionali di Ateneo" si autorizza l'Università di Bologna a mettere a disposizione on-line il testo completo della tesi dopo l'esame finale esclusivamente agli utenti istituzionali (@unibo.it).

-Selezionando " **Full-text non accessibile**" e una data di fine embargo si autorizza l'Università di Bologna a mettere liberamente a disposizione on-line il testo completo della tesi dopo la data indicata.

-Selezionando " Full-text non accessibile" l'accesso al testo completo della tesi è riservato solo allo staff AlmaDL e non sarà accessibile on-line.

Nel campo lingua va indicata, scegliendola dalla tendina, la lingua nella quale è stata redatta la tesi.

#### Descrivere la tesi

Cliccando sul bottone "**Successivo**" posto in basso alla schermata, si accede alla pagina "**Descrizione**" dove sono evidenziati i dati personali dell'autore (con ulteriori righe da compilare a cura del laureando solo in caso di tesi collaborative ovvero redatte da più laureandi) e il titolo della tesi.

Il titolo della tesi è quello inserito dal laureando nella domanda di laurea e già approvato dal relatore. Il titolo deve essere quello indicato sul frontespizio della tesi.

A cura del laureando vanno compilati i campi

#### -Contatto email

utilizzato per dare la possibilità all'utente esterno di contattare l'autore.

-Abstract

va inserita una breve descrizione del contenuto della ricerca. Se la tesi ha l'abstract ufficiale va inserito lo stesso testo. Il campo "Abstract" non deve superare le 300 parole e non è possibile formattare il testo.

-Parole chiave

Vanno indicate le parole chiave dell'elaborato.

#### Depositare la tesi

Cliccando sul bottone "Successivo" si accede all'ultima schermata che consente di completare la procedura di deposito cliccando sul bottone "Deposita la tua tesi".

Effettuato il deposito non sarà più possibile sostituire il file della tesi e/o modificare i dati inseriti.

La tesi andrà on-line solo dopo l'esame finale e la validazione da parte dell'Ufficio competente. Se si sospende la procedura prima di aver completato il deposito, cliccando sul bottone in fondo ad ogni pagina "Salva e torna all'Area di Lavoro", non si perderanno i dati inseriti e la tesi apparirà nell'Area di lavoro "Gestisci la tua tesi". Accedendo al deposito AMS Tesi di Laurea tramite il login, si potranno modificare i dati inseriti e completare la procedura cliccando su una delle icone visualizzate alla destra del documento.

#### Dichiarazione di conformità

Effettuato il deposito si accede all'Area di lavoro **"Gestisci la tua tesi"** dove accanto al titolo della tesi comparirà l'icona per la stampa della dichiarazione di conformità da consegnare agli Uffici secondo le istruzioni fornite dalla propria Scuola/Corso di Studio.

## Legenda simboli

?

Ð

ndica i campi obbligatori

Help in linea (cliccandolo si possono leggere informazioni sul singolo campo)

Visualizza i campi nascosti (cliccandolo si visualizzano tutti i campi disponibili)

Nasconde i campi visualizzati (cliccandolo si nascondono i campi visualizzati)